## Handleiding

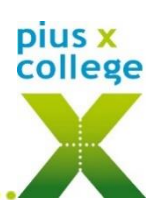

## Afwezig melden via Somtoday ouderapp/portaal

## Somtoday ouder-app:

P.S. Is deze optie niet beschikbaar, log dan uit (via Meer...> Account>uitloggen) en ga opnieuw in de app.

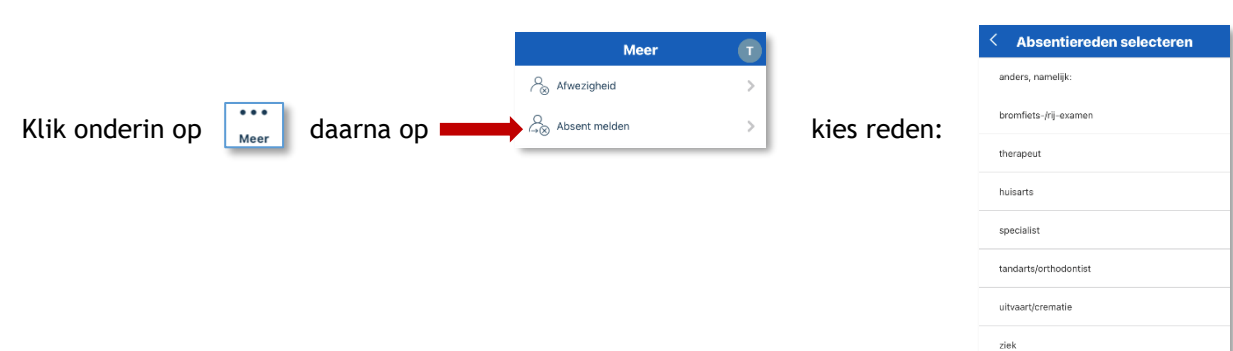

Is de leerling de hele dag afwezig, selecteer dan de juiste datum:

Schuif het bolletje C naar links als je ook een begin- en eindtijd wilt aangeven:

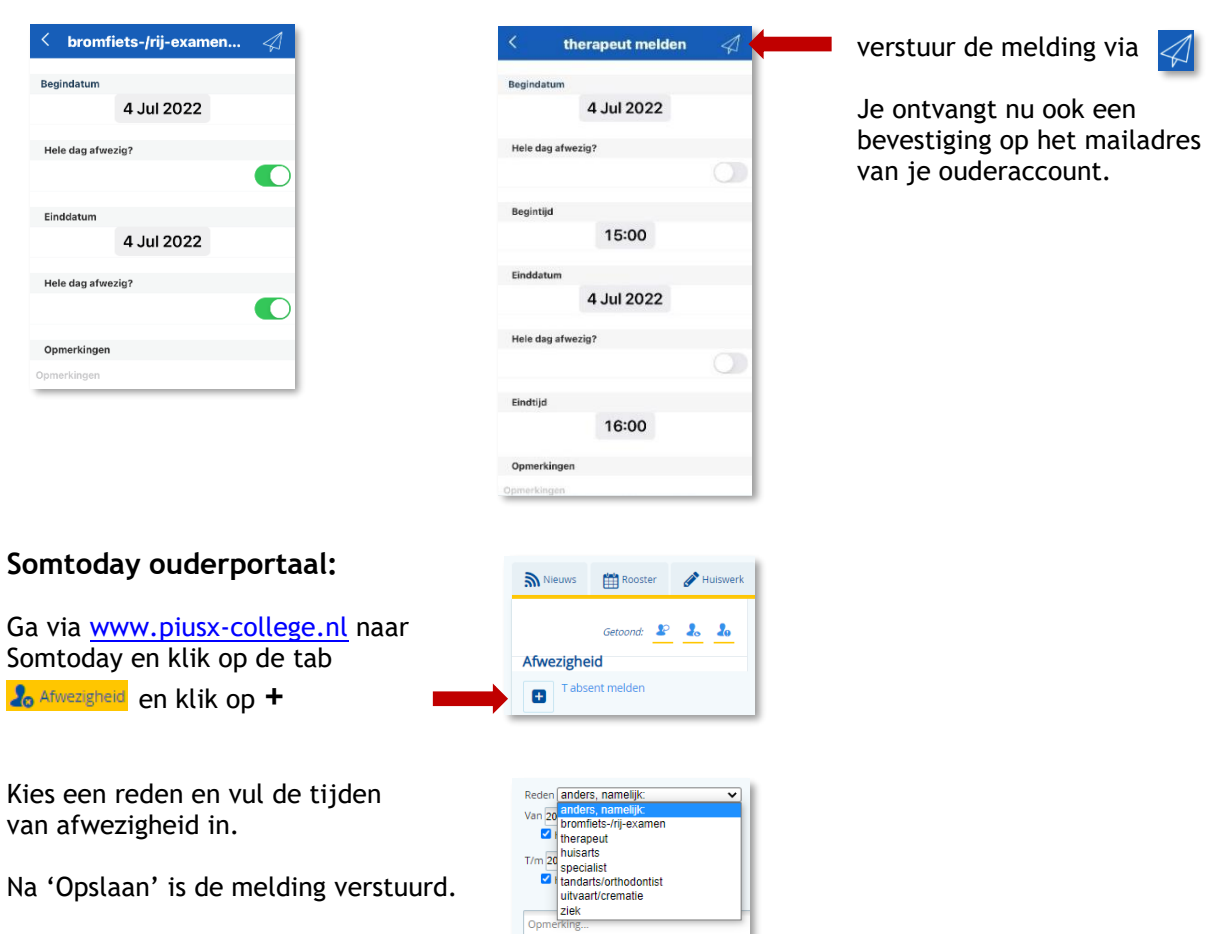

Opslaan

Je ontvangt nu ook een bevestiging op het mailadres van je ouderaccount.

Jij leert. Jij inspireert!